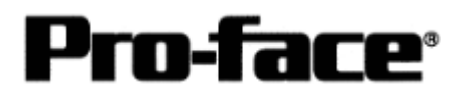

# OMRON Corporation PLC

# SYSMAC CJ Series Connection

### Selecting PLC Type

Start up GP-PRO /PBIII.

Select the following PLC Type when creating the project file.

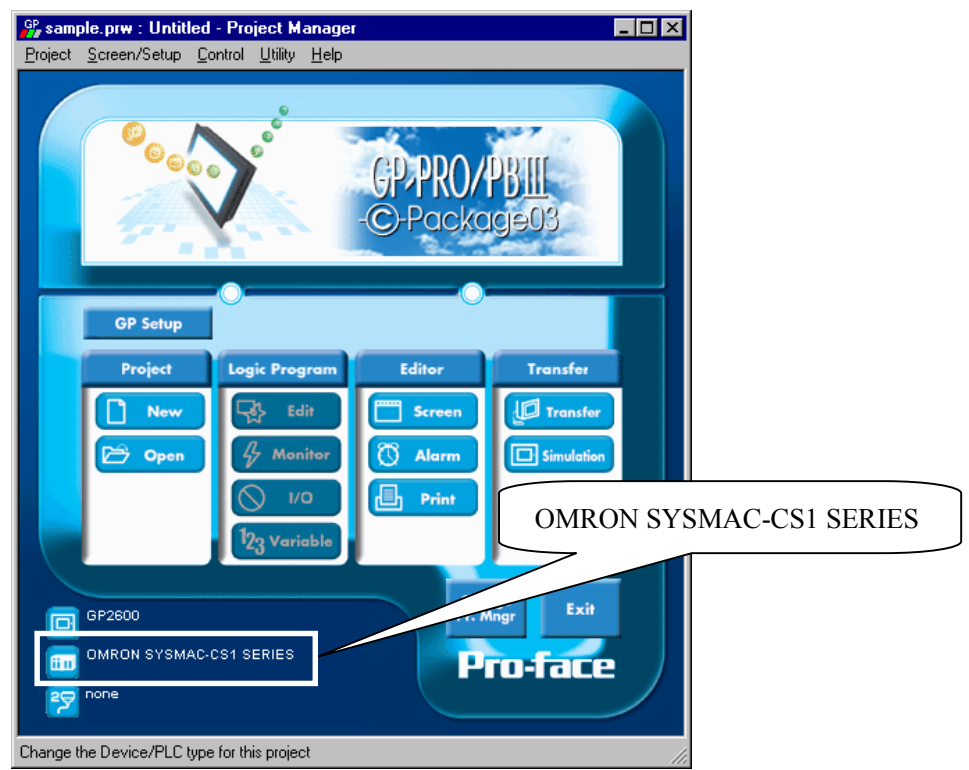

## **Communication Setting Sample**

■ SYSMAC CS1/CJ/CJ1M Series < RS-232C Port on CPU Unit>

| GP Setup             |            | PLC Setup          |                                              |
|----------------------|------------|--------------------|----------------------------------------------|
| Baud Rate            | 19200bps   | Baud Rate 19200bps |                                              |
| Data Length          | 7 bits     | Data Length        | 7 bits                                       |
| Stop Bit             | 2 bits     | Stop Bit           | 2 bits                                       |
| Parity Bit           | Even       | Parity Bit         | Even                                         |
| Data Flow Control    | ER Control |                    |                                              |
| Communication Format | RS-232C    |                    |                                              |
| Unit No.             | 0          | Station No.        | 0                                            |
|                      |            | Dip Switch         | SW1: OFF<br>SW5: OFF<br>SW7: OFF<br>SW8: OFF |
|                      |            | Mode Setup         | Host Link                                    |

| Setup                                      |             | PLC Setup                                                      |             |  |
|--------------------------------------------|-------------|----------------------------------------------------------------|-------------|--|
| Baud Rate                                  | 19200bps    | Baud Rate                                                      | 19200bps    |  |
| Data Length                                | 7 bits      | Data Length                                                    | 7 bits      |  |
| Stop Bit                                   | 2 bits      | Stop Bit                                                       | 2 bits      |  |
| Parity Bit                                 | Even        | Parity Bit                                                     | Even        |  |
| Data Flow Control                          | ER Control  |                                                                |             |  |
| Communication<br>Format<br>(Using RS-232C) | RS-232C     |                                                                |             |  |
| Communication<br>Format<br>(Using RS-422)  | 4-Wire Type | WIRE (2-Wire/<br>4-Wire Type Switch)                           | 4-Wire Type |  |
|                                            |             | TERM (Termination<br>Resistance Switch)Terminati<br>Resistance |             |  |
| Unit No.                                   | 0           | Host Link Station No.                                          | 0           |  |
|                                            |             | Serial Communication<br>Mode Host Link                         |             |  |
|                                            |             | Communication Delay Time                                       | 0           |  |
|                                            |             | CTS Control                                                    | None        |  |

#### ■ SYSMAC CS1/CJ/CJ1M Series <Communication Board/Unit>

#### ■ SYSMAC CS1/CJ/CJ1M Series <Peripheral Port on CPU Unit>

| GP Setup             |            | PLC Setup          |                                             |
|----------------------|------------|--------------------|---------------------------------------------|
| Baud Rate            | 19200bps   | Baud Rate 19200bps |                                             |
| Data Length          | 7 bits     | Data Length        | 7 bits                                      |
| Stop Bit             | 2 bits     | Stop Bit           | 2 bits                                      |
| Parity Bit           | Even       | Parity Bit         | Even                                        |
| Data Flow Control    | ER Control |                    |                                             |
| Communication Format | RS-232C    |                    |                                             |
| Unit No.             | 0          | Station No.        | 0                                           |
|                      |            | Dip Switch         | SW1: OFF<br>SW4: ON<br>SW7: OFF<br>SW8: OFF |
|                      |            | Mode Setup         | Host Link                                   |

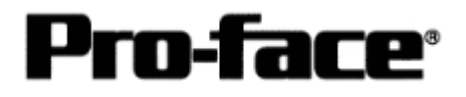

## Communication Settings [GP]

1. [GP-PRO/PB C-Package Setting]

Select [GP Setup] on Project Manager.

| 1) Communication Settings                                                                                                    | 1) Communication Settings                                                                                                    |
|----------------------------------------------------------------------------------------------------|----------------------------------------------------------------------------------------------------|
| GP Statings       (A) Settings       Mixed Settings         GP Statings       (A) Settings       Conversion Speed         F 195-2320       Transmission Speed       15200         A Live       Pasky B#       Same B#         Pasky B#       Conversion Speed       15200         Basy Reads Control       Other Control       Conversion         P DTH / EP       Advanced         BAACC       P       Advanced         P       Other Control       Other Control         OP       DTH / EP       Advanced         DOM       OP       Defaults | Transmission Speed: 19200bps<br>Data Length: 7 Bits<br>Stop Bit: 2 Bits<br>Parity Bit: Even<br>Busy Ready Control: DTR / ER<br>RS-232C/ RS-422<br>RS-232C Connection: RS-232C<br>RS-422 Connection: 4 Line<br>* Select one in . |
| 2) Mode Settings                                                                                                    | 2) Mode Settings                                                                                                    |
| GP Settings + sangdal gove                                                                                                    | System Start Address: Arbitrary Address<br>Machine Number: 0<br>Link Protocol Type: 1:1                                                                                                    |
| OK. Carcel Defaults Help                                                                                                    |                                                                                                    |

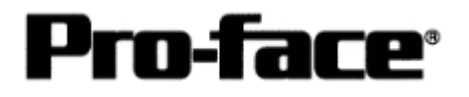

| Select [Transfer]> [Setup] -                                                                                                    | > [Transfer Settings].          |
|----------------------------------------------------------------------------------------------------|---------------------------------|
| 3) Transfer Settings                                                                                                    |                                 |
|                                                                                                    |                                 |
| Send Information                                                                                                    | Communications Port             |
| GP System Screen                                                                                                    | © COM                           |
| Fjing Data(CF card)     Data Trans Func CSV Data(CF card)                                                                                | Comm Port COM1 Retry Count 5    |
|                                                                                                    | Baud Rate 115.2K (bps)          |
|                                                                                                    |                                 |
| Send All Screens                                                                                                    | IP Address 0. 0. 0. 0 Port 8000 |
| Automatically Send Changed Screens     Send User Selected Screens                                                                        | C Ethernet: Auto Acquistion     |
|                                                                                                    | C Memory Loader                 |
| Transfer Mode                                                                                                    |                                 |
| <u>Preparation for a transfer and a transfer are made simultan</u> <u>It is transferred after preparation for a transfer is finished</u> | eous.                           |
|                                                                                                    |                                 |
| Setup<br>C Automatic Setup Use Extended                                                                                                  | ed Program :                    |
| C Eorce System Setup                                                                                                    | tion                            |
| System                                                                                                    | ) Screen                        |
| Setup CFG file :                                                                                                    |                                 |
| O Japanese                                                                                                    |                                 |
| C Selection C:\Program Files\pro-face\ProPBWin\pro                                                                                       | tocol\ Browse                   |
| OK                                                                                                    | Cancel Help                     |
|                                                                                                    |                                 |
|                                                                                                    |                                 |
| 2) Transfer Settings CD System Setting                                                                                                   | re: Chaolrad                    |
| <u>5) manster settings</u> Or system setting                                                                                             | s. Checked                      |
|                                                                                                    |                                 |

Transfer to GP after settings completed.

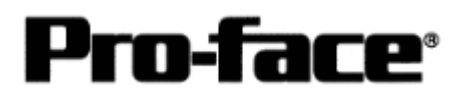

- 2. [GP Settings]
- Displaying Setting Screen -

Touch the top left of the screen within 10 second after powering on.

Or touch the top right and the bottom right of the screen at the same time. Keep 2 points touched and touch the bottom left. The menu bar will display on the bottom of the screen. Then touch [Offline].

| 1) Checking GP Type                                                                                                | <u>1) Checking GP Type</u>                                                                  |
|----------------------------------------------------------------------------------------------------|---------------------------------------------------------------------------------------------|
| MAIN MENU<br>1 INITIALIZE<br>2 SCREEN DATA TRANSFER<br>3 SELF-DIAGNOSIS<br>4 RLN<br>2000 V4-10<br>SYSMAC-CSI V1.44 | If you have selected OMRON SYSMAC - CS1<br>Series, following will be shown.<br>"SYSMAC-CS1" |

| 2) Communication Settings                                                                                                    | 2) Communication Settings                                                                                                    |
|----------------------------------------------------------------------------------------------------|----------------------------------------------------------------------------------------------------|
| MAIN MENU<br>INITIALIZE<br>SET UP SIO<br>2 SET UP FRINTER<br>3 SET UP TOUCH PANEL<br>4 COMMUNICATION SETUP<br>5 SOUND SETTINGS                                                                                                    | $[MAIN MENU]  \downarrow  [INITIALIZE]  \downarrow  [SET UP I/O]  \downarrow  [SET UP SIO]$                                                                                                    |
| SET UP SI0       SET       CANCEL         COMMUNICATION RATE       2400       4800       9600       19200       38400       57800       115200         DATA LENGTH       7       8       5       5       7       8       1       2       9       1       15200         DATA LENGTH       7       8       5       7       8       1       2       1       2       1       2       1       2       1       2       1       2       1       2       1       2       1       2       3       4       5       6       7       8       9       1       4       1       2       3       4       5       6       7       8       9       1       4       1       1       2       3       4       5       6       7       8       9       1       4       1       1       1       2       3       4       5       6       7       8       9       1       4       1       1       1       1       1       1       1       1       1       1       1       1       1       1       1       1       1       1       1 <td>Communication Rate: 19200bps<br/>Data Length: 7 Bits<br/>Stop Bit: 2 Bits<br/>Parity: Even<br/>Control: ER Cntrl<br/>Communication Format<br/>RS-232C Connection: RS-232C<br/>RS-422 Connection: 4 Line<br/>* Select one in .</td> | Communication Rate: 19200bps<br>Data Length: 7 Bits<br>Stop Bit: 2 Bits<br>Parity: Even<br>Control: ER Cntrl<br>Communication Format<br>RS-232C Connection: RS-232C<br>RS-422 Connection: 4 Line<br>* Select one in . |

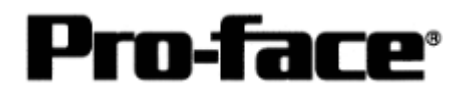

| 3) Setting up Operation Surroundings                                                                                                    | 3) Setting up Operation Surroundings                                             |
|----------------------------------------------------------------------------------------------------|----------------------------------------------------------------------------------|
| MAIN MENU<br>INITIALIZE<br>SYSTEM ENVIRONMENT SETUP<br>SET UP 1/0<br>3 PLC SETUP<br>4 INITIALIZE MEMORY<br>5 SET UP TIME<br>6 SET UP SCREEN                                                                                    | $[MAIN MENU]  \downarrow  [INITIALIZE]  \downarrow  [PLC SETUP]  ↓  [PLC SETUP]$ |
| SET UP OPERATION SURROUNDINGS MENU<br>1:1 n:1<br>1 SET UP OPERATION SURROUNDINGS                                                                                                    | SET UP OPERATION SURROUNDINGS MENU:<br>1:1                                       |
| SET UP OPERATION SURROUNDINGS<br>STARTING ADDRESS OF SYSTEM DATA AREA [ 000000 ]<br>UNIT NO. [0 ]<br>SYSTEM AREA READING AREA SIZE (0-256) [0 ]<br>RESET GP ON DATA HRITE ERROR ON OFF<br>1 2 3 4 5 8 7 8 8 0 1 4 85<br>CANCEL | Starting Address of System Data Area:<br>Arbitrary Address<br>Unit No.: 0        |

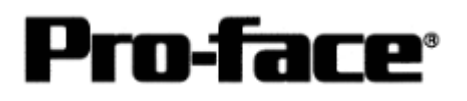

### Communication Settings [PLC]

Set the communication settings of each structure by using the OMRON ladder software CX-Programmer.

To communicate the ladder software to the PLC, first of all, set the dipswitches SW4 and SW5 on the front of the CPU unit to the transmission conditions, which are suitable for the environment.

| Switch No. | Setting | Detail                                                                  |  |
|------------|---------|-------------------------------------------------------------------------|--|
| SW1        | ON      | Disables to write in User Memory (UM)                                   |  |
|            | OFF     | Enables to write in User Memory (UM)                                    |  |
| SW2        | ON      | Executes automatic transfer at startup                                  |  |
|            | OFF     | Not execute automatic transfer at startup                               |  |
| S          | W3      | Unused                                                                  |  |
| SW4        |         | Transmission Condition of Peripheral Port:                              |  |
|            | ON      | * Available with CX-Programmer by other connection than tool bus        |  |
|            |         | * Available with other programs than CX-Programmer                      |  |
|            | OFF     | Transmission Condition of Peripheral Port:                              |  |
|            | OFF     | * Available with CX-Programmer by tool bus                              |  |
| SW5        | ON      | Transmission Condition of RS-232C Port:                                 |  |
|            | UN      | * Available with CX-Programmer by tool bus                              |  |
|            |         | Transmission Condition of RS-232C Port:                                 |  |
|            | OFF     | * Available with CX-Programmer by other connection than tool bus        |  |
|            |         | * Available with other programs than CX-Programmer                      |  |
| SW6        |         | Dipswitch for Customizing                                               |  |
|            | ON      | The state of this dipswitch is reflected on the special auxiliary relay |  |
|            |         | A39512 (Dipswitch 6 State Flag) and it turns ON.                        |  |
|            |         | Dipswitch for Customizing                                               |  |
|            | OFF     | The state of this dipswitch is reflected on the special auxiliary relay |  |
|            |         | A39512 (Dipswitch 6 State Flag) and it turns OFF.                       |  |
| SW7        | OFF     | Specifying a Type of Simple Backup Operation                            |  |
| S          | W8      | Always OFF                                                              |  |

#### 1. [Transmission Condition Settings by Dipswitch]

\* To communicate with the GP, set SW4 ON and SW5 OFF.

You can also communicate with the GP when other switches are set to default value (OFF) or

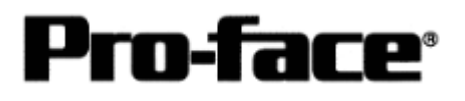

ON. However, when the memory card is not inserted, set SW2 to OFF. If you set it ON, you cannot communicate with the GP. A host communication error (02:00:80) will occur on the GP.

- 2. [Transmission Settings by CX-Programmer]
- 2-1 Settings of Peripheral Port on CPU Unit

To set the transmission settings of the peripheral port on the CPU unit, follow the procedures below.

Start up the ladder tool, CX-Programmer. Double-click [Settings] to execute.

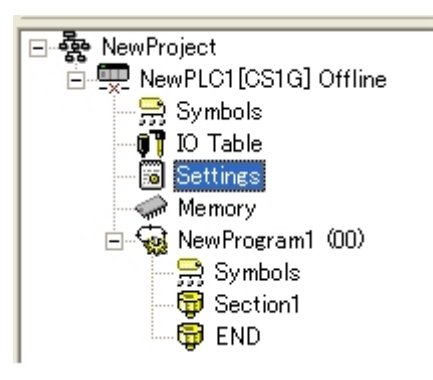

Select the [Peripheral Port] tab on the [PLC Settings] dialog box and set the items as below.

| 🐨 PLC Settings - NewPLC1                                                                                          |                    |
|----------------------------------------------------------------------------------------------------|--------------------|
| <u>Eile Options</u> <u>H</u> elp                                                                                  |                    |
| Startup   Settings   Timings   SIOU Refresh   Unit Settings   Host Link Port   Periphera                          | al Port            |
| Communication Settings<br>C Standard (9600 ; 7,2,E)                                                               |                    |
| Custom         Baud         Format         Mod           19200         ▼         7.2,E         ▼         Host Lir | de<br>nk 💌         |
| Unit Number NT Link M                                                                                             | ax                 |
|                                                                                                    |                    |
|                                                                                                    | Set Host Link      |
|                                                                                                    | for Mode.          |
|                                                                                                    |                    |
|                                                                                                    | CS1G-CPU42 Offline |

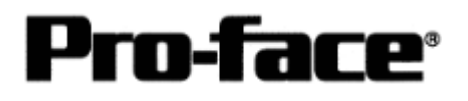

#### 2-2 Settings of RS-232C Port on CPU Unit

To set the transmission settings of the RS-232C port on the CPU unit, follow the procedures below.

Start up the ladder tool, CX-Programmer. Double-click [Settings] to execute.

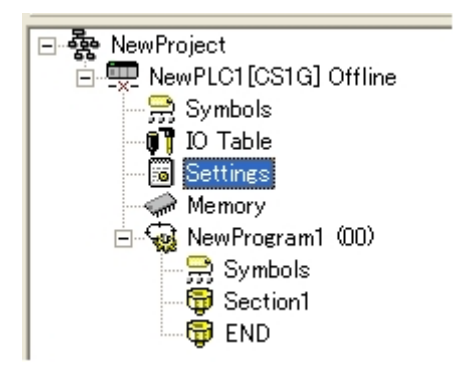

Select the [Host Link] tab on the [PLC Settings] dialog box and set the items as below.

| 🐨 PLC Settings - NewPLC1                  |                     |                    |                 |                     |         |
|-------------------------------------------|---------------------|--------------------|-----------------|---------------------|---------|
| <u>F</u> ile <u>O</u> ptions <u>H</u> elp |                     |                    |                 |                     |         |
| Startup   Settings   Timings   SIOU R     | efresh   Unit Setti | ngs Host Link Port | Peripheral Port |                     |         |
| Communication Settings                    |                     |                    |                 |                     |         |
| Standard (9600 ; 1,7,2,E)                 |                     |                    |                 |                     |         |
| Custom Baud                               | Format              | Mode               |                 |                     |         |
| 19200 💌                                   | 7,2,E 💌             | Host Link          | ▼               |                     |         |
| Start Code                                | End Code            |                    |                 |                     |         |
| Disable                                   | Received B          | Bytes 256 🕂        |                 |                     |         |
| C Set 0x0000 🛨                            | C ORLF              |                    |                 |                     |         |
|                                           | C Set End Co        | ode IUXUUUU 🚍      |                 | <b>G</b> • <b>T</b> | X       |
| - Unit Number                             | - Delay             |                    | -NT/PO          | Set Host            | Link    |
|                                           |                     |                    |                 |                     |         |
| 0 -                                       | 0                   | *10 ms             |                 | for Mode.           |         |
| ,                                         | ·                   |                    |                 |                     |         |
|                                           |                     |                    |                 |                     |         |
|                                           |                     |                    |                 |                     |         |
| P                                         |                     |                    | 0.00            | 0.00000             | Deres : |
|                                           |                     |                    | CS1             | IG-CPU42            | Offline |

2-3 Settings of COM Port 1 and COM Port 2 on Serial Communication Unit

To set the transmission settings of the serial communication unit, follow the procedures below.

The settings of COM Port 1 are for RS422, and those of COM Port 2 are for RS-232C.

< Settings of RS422 Port on Serial Communication Unit>

Pro-face<sup>®</sup>

Double-click [IO Table] to open the [PLC IO Table] window. Right-click the assigned serial communication unit and select [Software Switches].

| 🖣 PLC IO Table                                                                                                    | - NewPLG1 📃 🗖 🔀                                                                                                    |
|----------------------------------------------------------------------------------------------------|----------------------------------------------------------------------------------------------------|
| <u>F</u> ile <u>O</u> ptions <u>H</u> elp                                                                                                    |                                                                                                    |
| CS1G/CJ1G<br>CS1G/CJ1G<br>(0000) Main<br>00 (1500)<br>1 01 (0000)<br>1 02 (0000)<br>1 04 (0000)<br>1 05 (0000)                                                                                                    | -CPU45<br>Rack<br>Serial Communications Unit (SC) (0)<br>8pt Unit<br>16pt Unit<br>32pt Unit<br>48pt Unit<br>64pt Unit                                                                                                    |
| 106 [0000]     107 [0000]     108 [0000]     108 [0000]     109 [0000]     1000] Rack     10000] Rack     10000] Rack     10000] Rack     10000] Rack     10000] Rack     10000] Rack     10000] Rack     10000] Rack     10000] Rack     10000] Rack | 96pt Unit<br>128pt Unit<br>C200H High Speed Counter Unit (C)<br>C200H Numerical Control Unit (N)<br>SIOU/C200H ASCII Unit (A)<br>SYSMAC BUS Master<br>SYSMAC BUS Master<br>SYSMAC LINK Unit (SL)<br>Interrupt Unit (8 Bit)<br>Interrupt Unit (16 Bit)<br>Controller Link Unit (NS)<br>Ethernet Unit (ET)<br>PC Link Unit LK401<br>Loop Controller (LC)<br>CompoBus/D Master Unit (DN)<br>ONO (OS1 Bug JE (O1)) |
|                                                                                                    | ONC/CS1 Bus IF (01)<br>FL-Net Unit (FL)<br>PLK Unit (PP)<br>High Function MC Unit (HM)<br>MP920 I/F Unit (YE)<br>Software Switches<br>Unit Setup<br>Unit Setup<br>Unit Manufacturing information<br>C200H SIOU Setup<br>Hot Swap<br>Delete                                                                                                    |

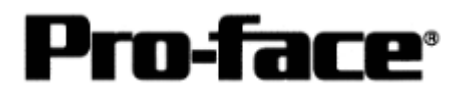

Select the [Port1] tab on the [Serial Communication Unit Software Switch] setting window.

Set the items as below.

| Serial       | Serial Communication Unit Software Switches 🔹 👔 |                                |                   |                      |                      |    |                                                             |         | ? ×     |
|--------------|-------------------------------------------------|--------------------------------|-------------------|----------------------|----------------------|----|-------------------------------------------------------------|---------|---------|
| <u>F</u> ile | <u>O</u> ptions                                 | <u>H</u> elp                   |                   |                      |                      |    |                                                             |         |         |
| Gene         | eral Port1                                      | Port2                          |                   |                      |                      |    |                                                             |         |         |
|              | Commun<br>F Defau<br>Unit No.                   | ication Se<br>It Baud<br>19200 | ettings<br>Format | ▼ Host<br>Delay<br>0 | Mode<br>Link<br>X10r | ns | CS Control<br>© Disable<br>© Enable<br>Set Host<br>for Mode | NT Link | Max     |
|              |                                                 |                                |                   |                      |                      |    | CS1G/CJ1G-                                                  | CPU45   | Monitor |

\* For RS-422 communication, set the 2-wire/4-wire type switch on the serial communication unit to 4-wire. The GP does not support the 2-wire type. Also, the termination resistance on the PLC can be added by turning the termination resistance switch ON. Please set it ON.

< Settings of RS-232C Port on Serial Communication Unit>

Double-click [IO Table] to open the [PLC IO Table] window. Right-click the assigned serial communication unit and select [Software Switches].

| PLC IO Table                                                                                                    | - NewPLC1                                                                                                    |
|----------------------------------------------------------------------------------------------------|----------------------------------------------------------------------------------------------------|
| <u>F</u> ile <u>O</u> ptions <u>H</u> elp                                                                                                    | )                                                                                                    |
| Eile       Options       Help         CS1G/CJ1G       [0000] Main         00       01       [0000]         1       01       [0000]         1       01       [0000]         1       02       [0000]         1       03       [0000]         1       04       [0000]         1       05       [0000]         1       05       [0000]         1       06       [0000]         1       07       [0000]         1       08       [0000]         1       09       [0000]         1       08       [0000]         1       09       [0000]         1       09       [0000]         1       00000       Rack         0       [00000]       Rack         0       [00000]       Rack         0       [00000]       Rack         0       [00000]       Rack         0       [00000]       Rack |                                                                                                    |
|                                                                                                    | Loop Controller (LC)<br>CompoBus/D Master Unit (DN)<br>ONC/CS1 Bus IF (O1)<br>FL-Net Unit (FL)<br>PLK Unit (PP)<br>High Function MC Unit (HM)<br>MP920 I/F Unit (YE)<br>Software Switches<br>Unit Setup<br>Unit Setup<br>Unit Manufacturing information<br>C200H SIOU Setup<br>Hot Swap |
|                                                                                                    | Delete                                                                                                    |

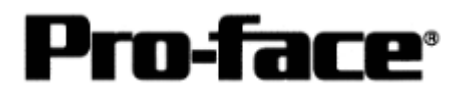

Select the [Port2] tab on the [Serial Communication Unit Software Switches] setting window.

Set the items as below.

| Serial Communication Unit Software Switches 🛛 👔 🛛                                                                                       |         |  |  |  |  |  |  |
|----------------------------------------------------------------------------------------------------|---------|--|--|--|--|--|--|
| <u>File Options H</u> elp                                                                                                    |         |  |  |  |  |  |  |
| General Port1 Port2                                                                                                    |         |  |  |  |  |  |  |
| Communication Settings<br>Default<br>Baud Format Mode<br>19200 1,7,2,E Host Link<br>Unit No.<br>0 1 X10ms<br>Set Host Link<br>for Mode. | nk Max  |  |  |  |  |  |  |
| CS1G/CJ1G-CPU45                                                                                                    | Monitor |  |  |  |  |  |  |

## NOTE

Details that you have set on CX-Programmer or Programming Console will be reflected in the allocated DM Area. On the other way, when you change the settings of the allocated DM Area, the communication settings on CX-Programmer or Programming Console will be changed.

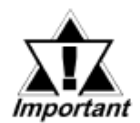

Settings of the software switch of the serial communication unit can be set only when the PLC and the PC are online. Please get the PLC and the PC online to make the settings.

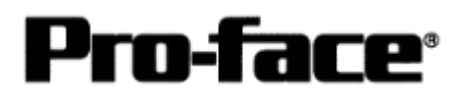

#### 3. [Writing from CX-Programmer to PLC]

To write data from CX-Programmer to the PLC, you need to get the communication between the PC and the PLC online.

Select [PLC]  $\rightarrow$  [Work Online] to get the communication between the PC and the PLC online.

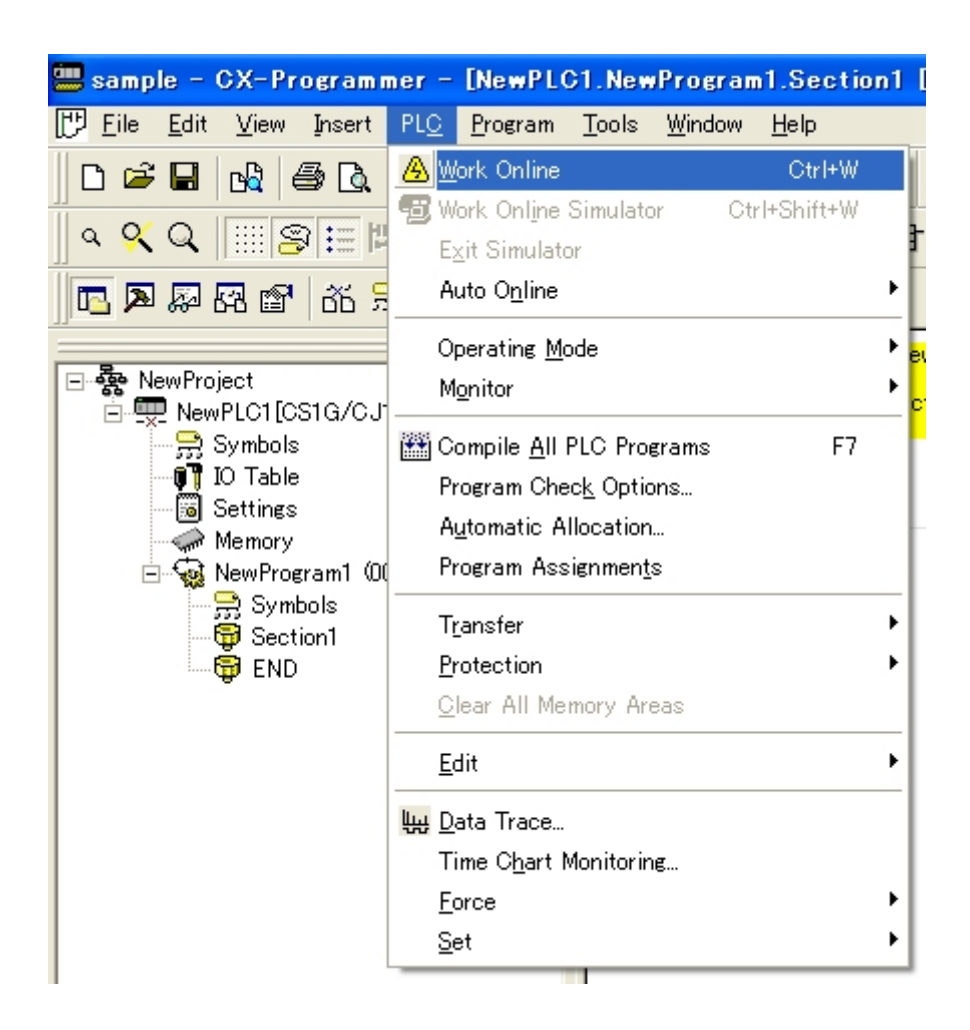

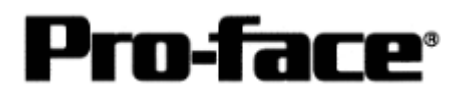

Next, double-click [Settings] to open the window, and select [Options]  $\rightarrow$  [Transfer to PLC].

| 🐨 Pi         | 🐨 PLC Settings - NewPLC1                                        |                              |                                      |   |  |  |  |  |  |
|--------------|-----------------------------------------------------------------|------------------------------|--------------------------------------|---|--|--|--|--|--|
| <u>F</u> ile | Options <u>H</u> elp                                            |                              |                                      |   |  |  |  |  |  |
| Sta          | Always On <u>T</u> op<br><u>S</u> et Defaults                   | SIOU Refresh   Unit Settings | s   Host Link Port   Peripheral Port | 1 |  |  |  |  |  |
|              | Transfer to <u>P</u> LO<br>Trans <u>f</u> er from PLO<br>Verify |                              |                                      |   |  |  |  |  |  |
|              | Write Protection                                                | Status Hold Bit              | C Program                            |   |  |  |  |  |  |
|              | <u>D</u> uplex Settings                                         |                              | C Run                                |   |  |  |  |  |  |
|              |                                                                 |                              |                                      |   |  |  |  |  |  |
|              |                                                                 |                              |                                      |   |  |  |  |  |  |
|              |                                                                 |                              |                                      |   |  |  |  |  |  |
|              |                                                                 |                              |                                      |   |  |  |  |  |  |
| Transf       | Transfer the settings to the PLC CS1G/CJ1G-CPU45 Offline        |                              |                                      |   |  |  |  |  |  |

The checking items of the selected contents will be shown, and click [Yes] and write the set parameter information to the PLC.

When writing is completed, turn OFF the PLC and start it up again.